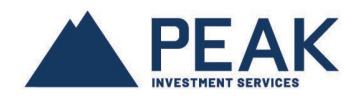

## HOW TO VIEW MY CLIENTS' SUBSCRIPTIONS FOR THEIR ONLINE STATEMENTS

Once connected to your MyPEAKonline account, go to the section: **STATEMENT PREFERENCES**.

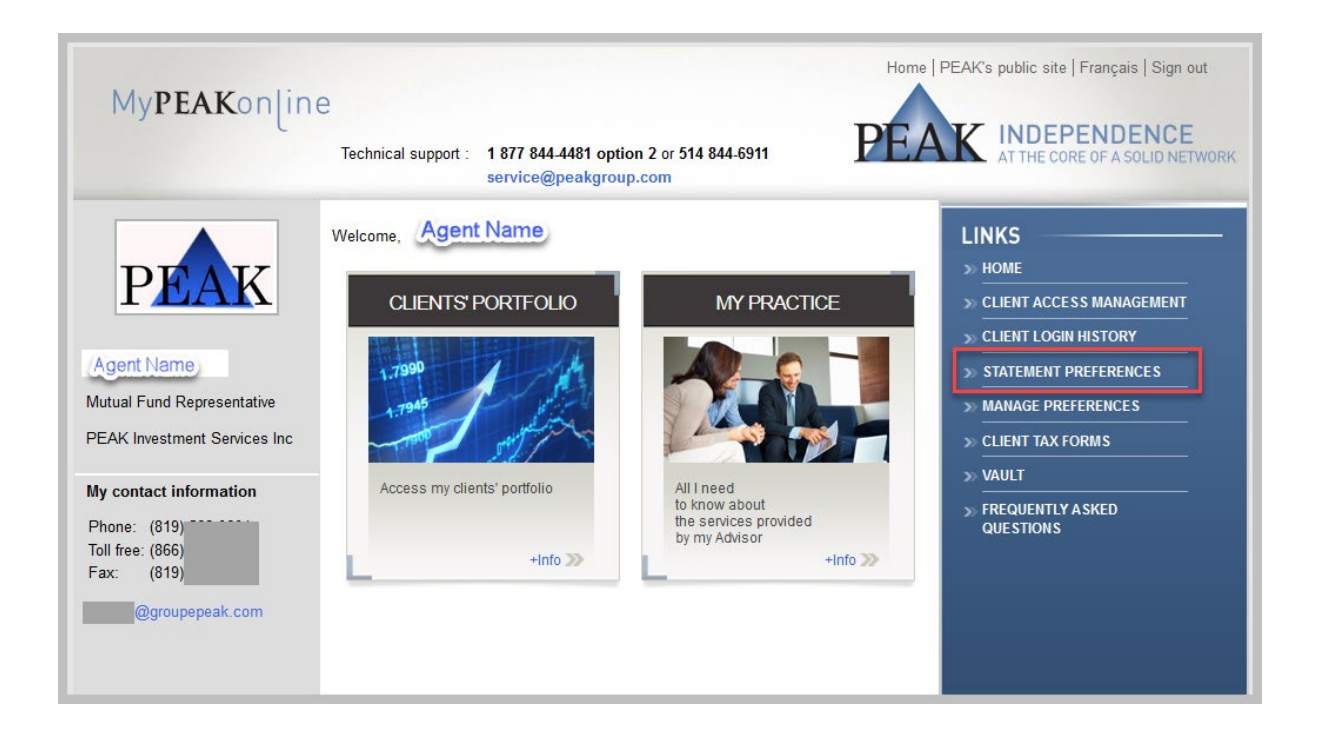

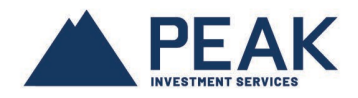

In this section, you can consult the delivery options chosen by your clients for Account Statements.

A drop-down list with the following options: *All*, *Online* and *Paper* are available. Select an item from this list to display clients with the option chosen.

The email displayed for clients is the email corresponding to their MyPEAKonline account.

|                                                            |                                                        |                                                                                                    | Home   PEAK's public site   Français   Sign out |                                        |  |  |  |
|------------------------------------------------------------|--------------------------------------------------------|----------------------------------------------------------------------------------------------------|-------------------------------------------------|----------------------------------------|--|--|--|
| MyPEAKonline                                               | Technical support :                                    | <u>1 877 844-4481</u> option 2 or <u>514 844-6911</u><br>service@peakgroup.com                          | PEAK INDER                                      | PENDENCE<br>RE OF A SOLID NETWORK      |  |  |  |
| Agent Name STATEMENT PREFERENCES                           |                                                        |                                                                                                    |                                                 |                                        |  |  |  |
| Mutual Fund Representative<br>PEAK Investment Services Inc | Search ALL 9 A B C D F G H I J L M N O P R S T V       |                                                                                                    |                                                 |                                        |  |  |  |
| Phone: (819)<br>Toll free: <u>(866)</u><br>Fax: (819)      |                                                        |                                                                                                    |                                                 | Generate Excel File                    |  |  |  |
| Clients' statement preferences                             |                                                        |                                                                                                    |                                                 |                                        |  |  |  |
| @groupepeak.com                                            | Client ID                                              | Client Name                                                                                             | Email                                           | Account<br>Statements<br>All<br>Online |  |  |  |
| LINKS                                                      | 16376872                                               |                                                                                                    |                                                 | Paper                                  |  |  |  |
| >> HOME                                                    | 16686141                                               |                                                                                                    |                                                 | Paper                                  |  |  |  |
| 2 <u></u>                                                  | 16222410                                               |                                                                                                    | @videotron.ca                                   | Online                                 |  |  |  |
| » CLIENTS' PORTFOLIO                                       | 16232641                                               |                                                                                                    | <u>@videotron.ca</u>                            | Online                                 |  |  |  |
| » CLIENT TAX FORMS                                         | ▶ 16282187                                             |                                                                                                    | @gmail.com                                      | Online                                 |  |  |  |
|                                                            | 16201532                                               |                                                                                                    |                                                 | Paper                                  |  |  |  |
| MANAGEMENT                                                 | 16245803                                               |                                                                                                    | @videotron.ca                                   | Online                                 |  |  |  |
|                                                            | 16853596                                               |                                                                                                    | <u>e videorion cu</u>                           | Paper                                  |  |  |  |
| QUESTIONS                                                  | 25879789                                               |                                                                                                    | @csrs.gc.ca                                     | Online                                 |  |  |  |
|                                                            | 10 ∨ Total of<br>Go to:<br>1 2 3 4 5<br>21 22 23 24 25 | Clients: 315. Page 1 of 32 Next > Last >><br>6 7 8 9 10 11 12 13 14 15 16 17 18<br>26 27 28 29 30 31 32 | 19 20                                           |                                        |  |  |  |

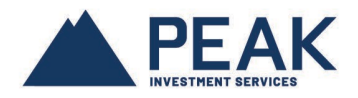

For example, if you want to have a list of your clients who have chosen paper delivery for their Account Statements, choose *Paper* from the Account Statements drop-down list. Make sure the *ALL* button next to *Search* is selected to query all of your clients. The number of clients who have this option will be displayed at the bottom of the table.

If you want to export this list, simply click on the Generate Excel File button.

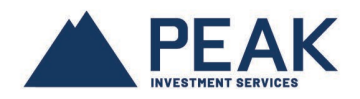

| My DEA Kopling                                                |                                                | Home   PEAK's public site   Français   Sign                |                        |                                    |  |  |  |
|---------------------------------------------------------------|------------------------------------------------|------------------------------------------------------------|------------------------|------------------------------------|--|--|--|
| Myreakonune                                                   | Technical support :                            | 1 877 844-4481 option 2 or 514 84<br>service@peakgroup.com | 4-6911 PEAK INDE       | PENDENCE<br>ORE OF A SOLID NETWORK |  |  |  |
| Agent Name STATEMENT PREFERENCES                              |                                                |                                                            |                        |                                    |  |  |  |
| Mutual Fund Representative<br>PEAK Investment Services Inc    |                                                |                                                            |                        |                                    |  |  |  |
| Phone: (819)<br>Toll free: (866)                              |                                                | W                                                          |                        | Generate Excel File                |  |  |  |
| Fax: (819)                                                    | Clients' statement preferences                 |                                                            |                        |                                    |  |  |  |
| @groupepeak.com                                               | Client ID                                      | Client Name                                                | Email                  | Account<br>Statements<br>Paper ~   |  |  |  |
| LINKS                                                         | 16241985                                       |                                                            | @usherbrooke.ca        | Paper                              |  |  |  |
| » Home                                                        | 16225690                                       |                                                            |                        | Paper                              |  |  |  |
|                                                               | <ul> <li>16272713</li> <li>16221701</li> </ul> |                                                            |                        | Paper                              |  |  |  |
|                                                               | <ul> <li>16339723</li> </ul>                   |                                                            |                        | Paper                              |  |  |  |
| » CLIENT TAX FORMS                                            | • 16378173                                     |                                                            |                        | Paper                              |  |  |  |
| » CLIENT ACCESS                                               | 16834918                                       |                                                            | @hotmail.com           | Paper                              |  |  |  |
|                                                               | 16232634                                       | Doe, John                                                  | j <u>Doe@yahoo.com</u> | Paper                              |  |  |  |
| >> FREQUENTLY ASKED                                           | <ul> <li>16285738</li> <li>16212907</li> </ul> | _                                                          |                        | Paper                              |  |  |  |
|                                                               | 10 V Total of<br>Go to:<br>1 2 3 4 5 6 7 6     | Clients: 164. Page 5 of 17 << First                        | < Back Next > Last >>  |                                    |  |  |  |
| © 2020 Groupe financier PEAK Financial Group - Privacy Policy |                                                |                                                            |                        |                                    |  |  |  |